## 入力一要素一配置/屋根残り厚領域

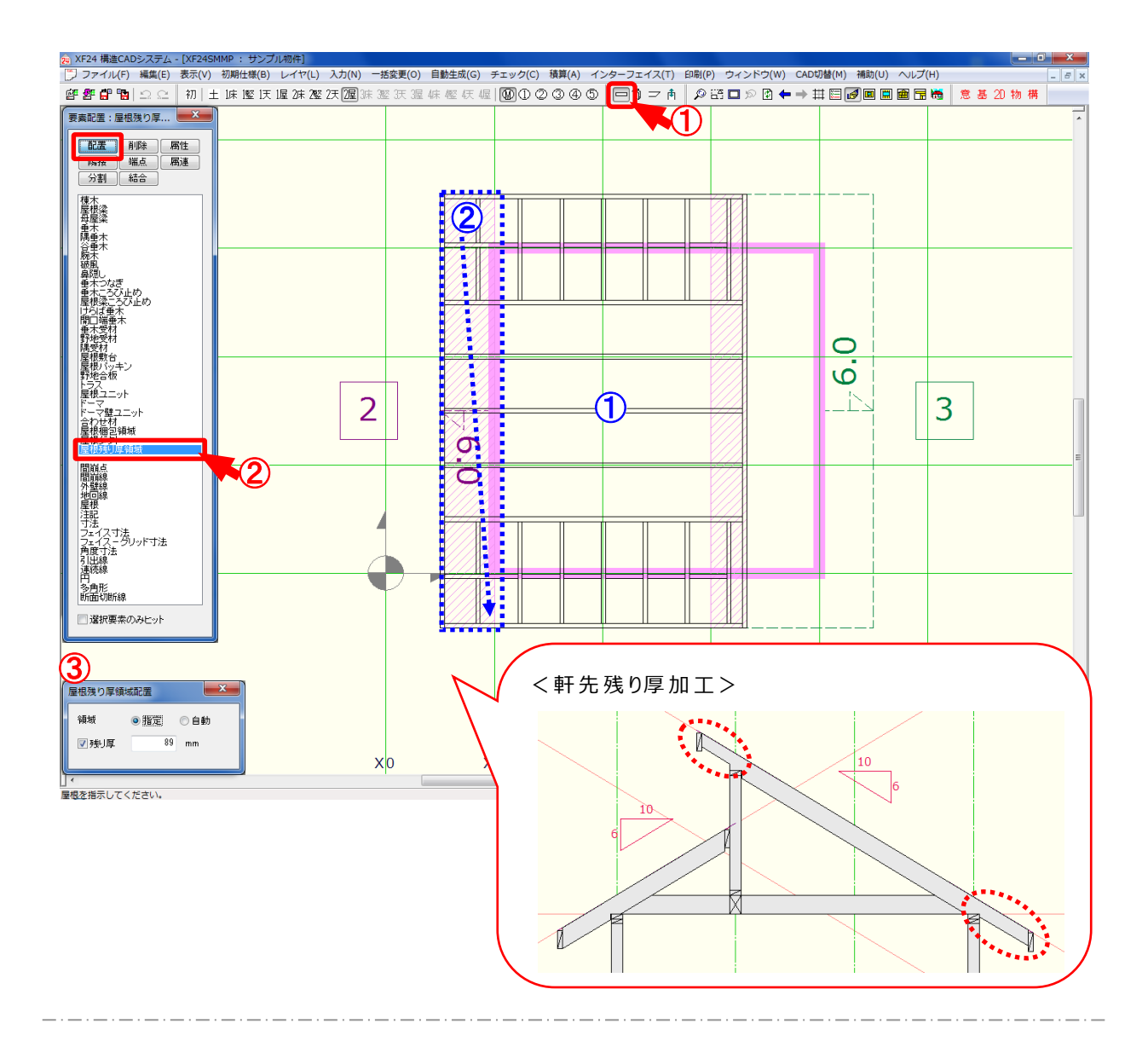

## 配置/屋根残り厚領域では、屋根レイヤで領域を指定し軒先残り厚の生成範囲を配置します。

- 1 をクリックするか、〔入力 要素〕をクリックします。
- ② 「要素」の画面が表示されます。「配置 屋根残り厚領域」をクリックします。
- ③ 「屋根残り厚領域配置」の画面が表示されます。領域と残り厚を設定します。
  - ・領域
    - 自動:選択した屋根面(①)に対して自動で軒先領域、けらば領域の残り厚領域が 生成されます。
    - 指定:選択した屋根面(①)に対して、ドラッグ(②)で残り厚領域を範囲指定し、 配置します。

軒先残り厚、けらば残り厚、水上残り厚を個々に設定します。

## 入カー要素一配置/屋根残り厚領域

※ 壁ユニット、妻小壁で生成されますので、配置が必要になります。

※ 屋根一面のみの軒先残り厚を指示をする場合、他屋根にも領域配置が必要になります。
例:初期設定を89mm、屋根一面のみ軒先残り厚を100mmに設定する場合…
初期設定値を参照したい屋根面に対しても、軒先残り厚領域を配置します。

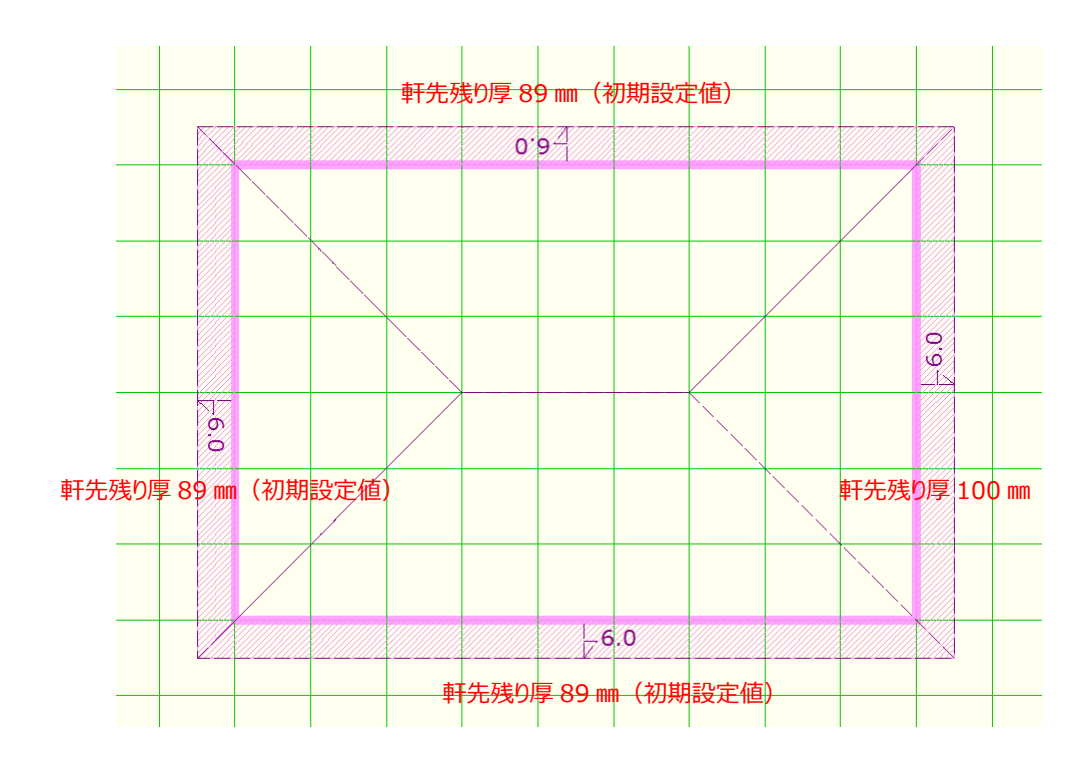